## Cool Tools Café, AALL 2012: Adobe Acrobat Professional

with the new name.

so it's not so useful

Wilhelmina Randtke randtke@gmail.com **Batch Processing** = doing the same thing to many files at once File Edit View Document Comments Forms Tools 🖕 Create = 🔊 Combine = 🔬 Collaborate = 6. 9cs 0 3 **Optical Character Recognition** Uses Make text searchable in a scanned or downloaded document Cut-and-pasted from the PDF, rather than retyping • Ex: BP Oil Spill plan was only available as images of text in the months following the Deep Horizon incident. OCR allowed search within the plan and allowed quotes to be cutand-pasted Instructions: Adobe Acrobat Pro 9 Instructions: Adobe Acrobat Pro X Click the menu labeled <Advanced>, select <Document Open the tools menus on the left • • Processing>, select <Batch Processing> of the screen Click <New Sequence> Choose <Recognize Text> ٠ Name the sequence Select a set of files to recognize • • For item 1. Click to <Select Commands> and <Add> text in • "Recognize Text Using OCR", click <OK> This will allow you to recognize • Set items 2 and 3 as desired, and save the sequence text in a selected set of PDF files. • It is not possible to recognize text Run the sequence • in a folder and subfolders using This will allow you to recognize text in documents in a • Acrobat X. selected set of files, or in a folder and subfolders Add a prefix to a set of filenames Instructions: Adobe Acrobat Pro 9 Instructions: Other versions of Acrobat Click the menu labeled <Advanced>, select <Document Processing>, select <Batch Processing> Not possible in Click <New Sequence>, and name the sequence • Acrobat Pro X For item 1. Do not select any commands Set items 2 and 3 as desired, and save the sequence • Acrobat 8 requires For item 3. Click < Output Options> This will allow you to add a prefix or suffix • you to click enter for to file names. each file to save it

- Run the sequence
- This will allow you to rename all documents in a selected set of files, or in a folder and subfolders.
- This will rename all files, not just PDFs. In fact, you do not have to rename any PDFs at all.

Uses

• Add a standard prefix or suffix to hundreds of file names at once, to indicate a client or case code

## In Depth Document Examination

= view hidden information embedded in the file

| <u>Instruc</u><br>•<br>Uses<br>• | <ul> <li><u>uctions: View embedded</u> objects (Acrobat Pro 8, 9)</li> <li>Click the menu labeled <advanced>, select <preflight></preflight></advanced></li> <li>Select <pdf analysis=""> to view an inventory of embedded objects by page (Not possible to modify these fields without modifying the structure of the PDF)</pdf></li> </ul> | <ul> <li><u>Instructions: View PDF history information</u> (Acrobat Pro 8, 9, X)</li> <li>Click <file>, then <properties></properties></file></li> <li>You can see the date the PDF file was originally created, the date of the last modification, and the name of the program which made the original PDF (Possible to modify all these fields using JavaScript)</li> </ul> |
|----------------------------------|----------------------------------------------------------------------------------------------------|----------------------------------------------------------------------------------------------------|
|                                  | <ul> <li>Check resolution and color information of embedded images, for compliance with a standard Get an inventory of objects in the PDF, including possibly unnoticed or hidden objects</li> <li>Check for consistency across a set of PDFs</li> </ul>                                                                                     | <ul> <li>Uses</li> <li>Determine whether the PDF was created by the same program as other PDFs in a series</li> <li>Determine whether a PDF was recently modified</li> <li>Determine when a PDF came into being</li> </ul>                                                                                                    |